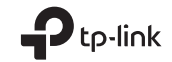

# Quick Installation Guide

Wireless USB Adapter

Images may differ from actual products. © 2021 TP-Link 7106509432 REV2.1.0

## English -----1 Connect to a Computer

## Option 1: Directly

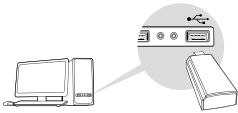

# Option 2: Via the USB Extension Cable

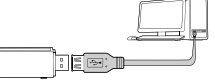

Note: In Windows XP or Vista, a Found New Hardware Wizard window will appear when the adapter is detected. Please click Cancel.

# 2 Install Driver

## For Windows

A. Insert the CD and run the Autorun.exe

Note: You can also download the driver from this product's Support page at www.tp-link.com.

B. Select **your adapter** and follow the instructions to complete the installation Note: If you can't install the driver successfully disable the

antivirus software and firewall, then try again.

## For Mac OS X

A Download the driver and utility from this product's Support page at www.tp-link.com. B. Unzip the downloaded folder and run the Install.pkg. C. Follow the instructions to complete the installation.

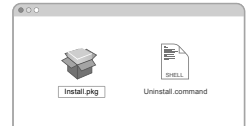

## 3 Join a Wireless Network

### For Windows

Option 1: Via Windows Wireless Utility A Click the network icon ( <sup>\*</sup> or <sup>\*</sup>) on the taskbar B. Select your Wi-Fi network, click Connect and enter

the password when prompted.

| Wireless Network Connection | ^       |
|-----------------------------|---------|
| TP-Link_XXXX                | النہ ہ  |
| Connect automatically       | Connect |

## Enalish -----

Option 2: Via WPS Tool If your adapter does not have a WPS button, please ignore this option. A. Press the WPS button on your router.

B Within 2 minutes, press and hold the WPS button on the adapter until WPS Tool opens.

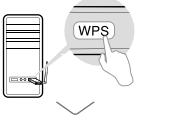

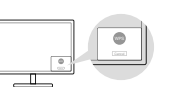

C. When the "Success!" message appears, your computer is connected to Wi-Fi.

## For Mac OS X

Option 1: Via TP-Link Utility A. Click 🛁 (TP-Link Utility) on the menu bar or select Site Survey tab of the pop-up utility window. B. Select your Wi-Fi network and enter the Wi-Fi password when prompted.

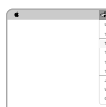

A Press the WPS button on your router

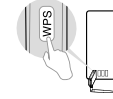

| FL DA     |        |   | a in tas           | 31.77 | 14   | in Lur  |      |                 |
|-----------|--------|---|--------------------|-------|------|---------|------|-----------------|
| 10.000    |        |   |                    |       |      |         |      |                 |
|           |        | - | and 10 10 10 10 10 | 1.000 | 1000 | -       |      | Adult Type      |
| JACAK     |        |   |                    |       |      |         | 46.5 | Effectuation of |
| 0903      |        |   |                    |       |      | signal. |      |                 |
|           |        |   |                    |       |      | 1000    |      |                 |
| 2210      |        |   |                    |       |      |         |      |                 |
| ,9001     |        |   |                    |       |      |         |      |                 |
| er Nebauk | 1.1.11 |   |                    |       |      |         |      |                 |
|           |        |   |                    |       |      |         |      |                 |

## Option 2: Via Wi-Fi Protected Setup (WPS)

If your adapter does not have a WPS button, please ignore this option.

- B. Within 2 minutes, press and hold the WPS button on the adapter until the following window appears.

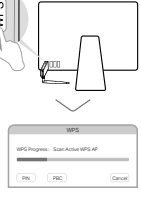

#### C. When you are prompted "WPS Protocol Finished" or "PBC - Get WPS profile successfully", it's complete

For detailed instructions, please refer to the User Manual from this product's Support page at www.tp-link.com.

## Português -----

## 1 Conectando ao Computador Opcão 1: Diretamente

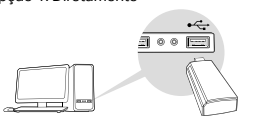

## Opcão 2: Via Cabo de Extensão USB

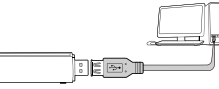

Aviso: No Windows XP. uma ianela de um Novo Hardware aparece guando o adaptador for detectado. Favor clicar em Cancelar.

## 2 Instalando o Driver Para Windows

#### A. Insira o CD e inicie o Autorun.exe.

Aviso: Você também pode baixar o driver da nossa página de Suporte do produto em www.tp-link.com.

#### B. Selecione seu adaptador e siga as instruções para concluir a instalação.

Aviso: Caso não consiga instalar o driver com sucesso, desabilite o antivírus e o firewall, e tente novamente.

## Para MAC OS X

A Baixe o driver e o utilitário da página de Suporte do produto em: www.tp-link.com.

B. Descompacte a pasta baixada e inicie o arquivo Install.pkg.

## C. Siga as instruções para completar a instalação.

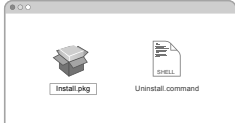

## 3 Acessando uma Rede Wireless

## Para Windows

Opcão 1: Via Utilitário Wireless Windows A. Clique no ícone de rede ( 🕍 or 🔭 ) na barra de tarefas. B. Selecione sua rede Wi-Fi, clique em Conectar e digite a senha guando solicitado.

| 4                           | 49    |
|-----------------------------|-------|
| Connections are available   |       |
| Wireless Network Connection |       |
| TP-Link_XXXX                | ail   |
| Connect automatically Con   | inect |
|                             |       |

## Português -

#### Oncão 2: Via Ferramenta WPS

Caso seu adaptador não possua botão WPS, favor ignorar esta opcão. A Pressione o botão WPS no seu roteador

B. Dentro de 2 minutos, pressione e segure o botão WPS no adaptador até que a Ferramenta WPS abra.

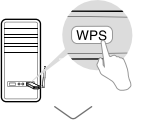

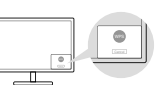

C. Quando a mensagem "Feito com sucesso! " aparecer. seu computador estará conectado ao Wi-Fi.

## Para MAC OS X

Opcão 1: Via Utilitário TP-Link

- A. Clique em 🔩 (Utilitário TP-Link) na barra de menu o selecione a tabela Site Survey da ianela pop-up do utilitário.
- B. Selecione sua rede Wi-Fi e digite a senha guando solicitado

| UR WE OIL                               | (Jule ) the lates basis incr                        |
|-----------------------------------------|-----------------------------------------------------|
| Two USB-997-OF                          |                                                     |
| 19-LH4_2033                             | Pull 1888 17.12.12.07.08.18 8 8 8998 79 88 18980144 |
| TP-Link_2003                            | Prost 100 0 - 0 - 0 - 0 - 0 - 0 - 0 - 0 - 0 -       |
| TP-Low_0210                             |                                                     |
| TP-LH4_0001                             |                                                     |
| Jain Other Netwark WPS One-Content LTRE | formated Catalogue Control and Adda                 |

Opcão 2: Via WPS (Configuração Wi-Fi Protegida) Caso seu adaptador não possua botão WPS, favor ignorar esta opção. A. Pressione o botão WPS no seu roteador

B. Dentro de 2 minutos, pressione e segure o botão WPS no adaptador até que a seguinte janela apareca.

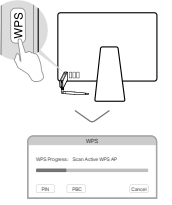

2. Quando você for notificado com "O Protocolo WPS finalizou" ou "PBC - Obter perfil WPS com sucesso". o processo está completo.

Para obter instruções detalhadas, consulte o Manual do Usuário na página de suporte deste produto em www.tp-link.com. Para informações de aspectos de segurança e adequação do produto no território brasileiro consulte: www.gov.br/anatel/pt-br/

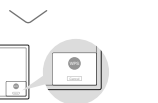

#### Español -----

## 1 Conecte una computadora Opción 1: Directamente

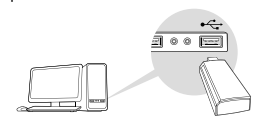

## Opción 2: A través del cable de extensión USB

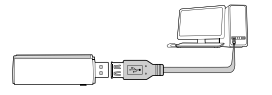

Nota: En Windows XP o Vista, aparecerá una ventana de **Asistente** para hardware nuevo encontrado cuando se detecte el adaptador. Haga clic en **Cancelar**.

## 2 Instalar controlador

## Para Windows

## A. Inserte el CD y ejecute el Autorun.exe.

Nota: También puede descargar el controlador desde la página de soporte de este producto en www.tp-link.com.

#### B. Seleccione su adaptador y siga las instrucciones para completar la instalación.

Nota: Si no puede instalar el controlador correctamente, desactive el programa del antivirus y el cortafuegos y vuelva a intentarlo.

## Para Mac OS X

A. Descargue el controlador y la utilidad en la página de soporte de este producto en www.tp-link.com.
B. Descomprima la carpeta descargada ejecute el archivo Install.oka.

C. Sigue las instrucciones para completar la instalación.

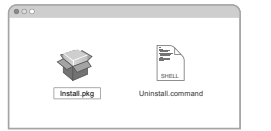

# 3 Unirse a una red inalámbrica

## Para Windows

Opción 1: A través de la utilidad inalámbrica de Windows
A. Haga clic en el icono de red ( \* d ó \* ) en la barra de tareas.
B. Seleccione su red Wi-Fi, haga clic en Conectar e ingrese la contraseña cuando se le solicite.

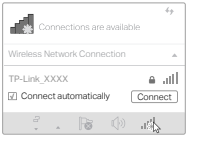

## Español -----

Opción 2: A través de la herramienta WPS

Si su adaptador no tiene un botón WPS, por favor ignore esta opción.

A. Presione el botón WPS en su router.

B. Dentro de 2 minutos, mantenga presionado el botón WPS del adaptador hasta que se abra la herramienta WPS.

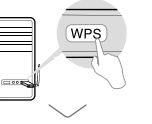

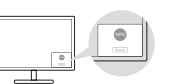

C. Cuando aparezca el mensaje de "conexión éxitosa!" , su computadora está conectada a Wifi.

## Para Mac OS X

Option 1: Via la utileria de TP-Link

A. Click du Utileria de TP-Link) en la barra de menús o seleccione la pestaña Escanear Redes en la ventana emergente de la utileria.

B. Seleccione su red Wi-Fi e ingrese la contraseña Wifi cuando se le solicite.

| LEB W/L OI                |            | a in inte | 1000 |        |                  |          |
|---------------------------|------------|-----------|------|--------|------------------|----------|
| Two USE-WHI OF            |            |           |      |        |                  |          |
| 19-646_XXXX               |            |           | 1 1  | 1000   | 449              |          |
| 1P-Line_0803              | Union part |           | 1 1  | - Open | ternal<br>ternal | in and a |
| 19-Line_0210              |            |           |      |        |                  |          |
| TP-Gaa_0001               |            |           |      |        |                  |          |
| Juli Other Network<br>WP3 |            |           |      |        |                  |          |
| Open Wireless Utility     |            |           | CMB  | en Coo | 8657.)           | CAREER   |

Opción 2: A través de Configuración protegida Wi-Fi (WPS) Si su adaptador no tiene un botón WPS, por favor ignore esta opción. A. Presione el botón WPS en su router.

B. Dentro de 2 minutos, mantenga presionado el botón WPS del adaptador hasta que aparezca la siguiente ventana.

C. Cuando se le pida "Protocolo terminado WPS " o "PBC -

Obtener el Perfil WPS con éxito ", estará completo,

usuario en la página de soporte de este producto en www.tp-link.com

Para obtener las instrucciones detalladas, consulte el Manual del

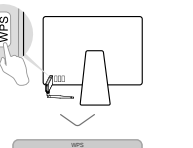

WPS Program: Scan Active WPS AP

\_\_\_\_\_

EN ER Car

## Français -----

1 Connecter à un ordinateur

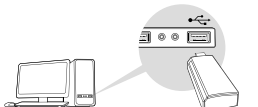

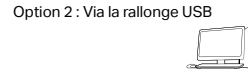

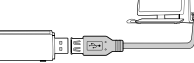

Remarque : Sous Windows XP et Vista, une fenêtre **Nouveau** matériel détecté apparaitra à la détection de l'adaptateur. Merci de cliquer sur **Annuler**.

## 2 Installer le pilote

#### Pour Windows

A. Insérer le CD et exécuter Autorun.exe. Remarque : Vous pouvez aussi télécharger le pilote depuis la page support du produit sur www.tp-link.fr.

#### B. Sélectionner votre adaptateur et suivre les instructions pour procéder à son installation.

Remarque : Si vous ne pouvez installer le pilote, désactivez l'antivirus et le parefeu avant d'essayer à nouveau.

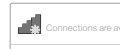

Pour Windows

tâches

Install.pkg

Pour OS X

Wireless Network Con

Connect automatic

A. Télécharger pilotes et utilitaire depuis la page support du produit sur www.tp-link.fr.
B. Désarchivez le fichier téléchargé et exécutez install.pkg.
C. Suivre les instructions pour procéder à son installation.

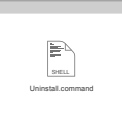

# 3 Se connecter à un réseau Wi-Fi

Option 1 : Via l'outil de gestion du Wi-Fi de Windows A. Cliquer sur l'icône réseau ( 🏄 ou 🔭 ) de la barre des

B. Sélectionner le réseau Wi-Fi, cliquer sur se connecter puis saisir le mot de passe requis à l'invite.

|          |         | 69         |
|----------|---------|------------|
| e availa | ble     |            |
| ection   |         |            |
| ily      | Conne   | ull<br>ect |
|          | - alika |            |

#### Français Option 2 : Via l'outil WPS

Si votre adaptateur ne dispose pas d'un bouton WPS ignorer cette option. A. Appuyer sur le bouton WPS du routeur.

B. Dans les 2 minutes qui suivent, maintenir le bouton WPS de l'adaptateur jusqu'à l'ouverture de l'outil WPS.

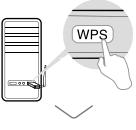

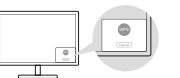

C. Quand le message "Réussi !" apparait, votre ordinateur est connecté au réseau Wi-Fi.

## Pour OS X

Option 1 : Via l'utilitaire TP-Link

A. Cliquer sur l'icône 🛸 de l'outil TP-Link ou sur l'onglet Site survey de la fenêtre pop-up de l'utilitaire.

B. Sélectionner le réseau Wi-Fi, puis saisir le mot de passe requis à l'invite.

| LEB TOPI ON        | _ |   |  | - III |       | 1 ~  |          |   |         |
|--------------------|---|---|--|-------|-------|------|----------|---|---------|
|                    |   |   |  |       |       |      |          |   |         |
| 120 CBB WPI OB     |   | 1 |  |       | 14.94 |      | 1 Autors |   |         |
| TRUM YATA          |   |   |  |       |       |      |          |   |         |
|                    |   |   |  |       |       | - 18 |          | - |         |
| TP-Laik_0903       |   |   |  |       |       |      | 1000     |   |         |
| TP-LHK_5210        |   |   |  |       | -     |      |          |   | ifer-vo |
| TP-Lax_0001        |   |   |  |       |       |      |          |   |         |
| Jain Other Network |   |   |  |       |       |      |          |   |         |
| 1093               |   |   |  |       |       |      |          |   |         |
| Open Wintess USBy  |   |   |  |       |       |      |          |   | ACCRES  |

Option 2 : Via la fonction WPS (Wi-Fi Protected Setup) Si votre adaptateur ne dispose pas d'un bouton WPS ignorer cette option. A. Appuyer sur le bouton WPS du routeur.

B. Dans les 2 minutes qui suivent, maintenir le bouton WPS de l'adaptateur jusqu'à l'ouverture de la fenêtre suivante.

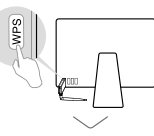

.

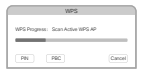

C. Quand le message "Protocole WPS achevé" ou "PBC -Profil WPS obtenu avec succès" s'affiche c'est terminé.

Pour des instructions détaillées, référez vous au mode d'emploi disponible sur la page support du produit depuis www.tp-link.fr.